# Инструкция по использованию ПО «Медицинская информационная система Astra» для администратора

# Меню настройки ПО «Медицинская информационная система Astra»

Для настройки ПО «Медицинская информационная система Astra» в левой части экрана находится Админ.панель в которой возможно создание, редактирование и архивация:

- услуг и их цен
- специальностей
- организаций
- программ
- пользователей
- шаблонов типов записей

| ←         |                                                       | /demo.astrahealth.tech/patient |       |             | Śō      | <b>0</b> | S 3 | ≰= ¶ | à 🊯 😘         |
|-----------|-------------------------------------------------------|--------------------------------|-------|-------------|---------|----------|-----|------|---------------|
| ¤         | ( astra                                               | О. Поиск пациента              |       |             |         |          |     | Co   | здать карту 😞 |
| 88        | дашборды                                              | Последние просмотренные        |       |             |         |          |     |      |               |
| 20        | Пациенты                                              | ,<br>Имя Ві                    | зраст | Номер карты | Телефон |          |     |      |               |
| 8         | Расписание                                            |                                |       |             |         |          |     |      |               |
| ₽         | Оплата                                                |                                |       |             |         |          |     |      |               |
| 4         | Процедурная                                           |                                |       |             |         |          |     |      |               |
| ¢         | Описание исследований                                 |                                |       |             |         |          |     |      |               |
| ۲         | Админ. панель                                         |                                |       |             |         |          |     |      |               |
|           | 🔢 Типы записей                                        |                                |       |             |         |          |     |      |               |
|           | Уведомления                                           |                                |       |             |         |          |     |      |               |
|           | <ul> <li>Пользователи</li> <li>Поганизации</li> </ul> |                                |       |             |         |          |     |      |               |
|           | 🐣 Услуги                                              |                                |       |             |         |          |     |      |               |
|           | Прайс лист                                            |                                |       |             |         |          |     |      |               |
|           | 👷 Программы                                           |                                |       |             |         |          |     |      |               |
|           |                                                       |                                |       |             |         |          |     |      |               |
|           |                                                       |                                |       |             |         |          |     |      |               |
|           |                                                       |                                |       |             |         |          |     |      |               |
|           |                                                       |                                |       |             |         |          |     |      |               |
|           | Иннокентий                                            |                                |       |             |         |          |     |      |               |
| Č         | Добролюб                                              |                                |       |             |         |          |     |      |               |
| $\subset$ |                                                       |                                |       |             |         |          |     |      |               |
|           | <u> </u>                                              |                                |       |             |         |          |     |      |               |

Вкладка "Услуги" Используя пункт "Услуги" в Админ.панели

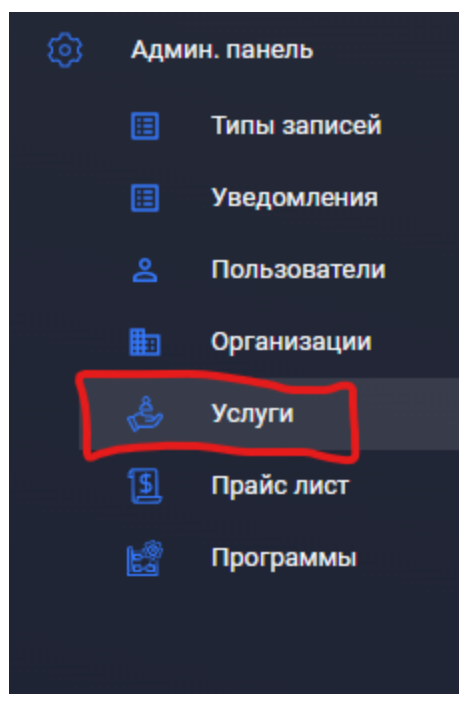

Мы получим доступ к настройкам услуг и специальностей

| Услуги | Сложные Услуги | Связи услуг | Связи услуг Специальности |  | Лабораторные услуги | Риски | Наборы услуг |
|--------|----------------|-------------|---------------------------|--|---------------------|-------|--------------|
|        |                |             |                           |  |                     |       |              |

#### Услуги

Для создания услуг на вкладке "Услуги" необходимо нажать на кнопку "Добавить"

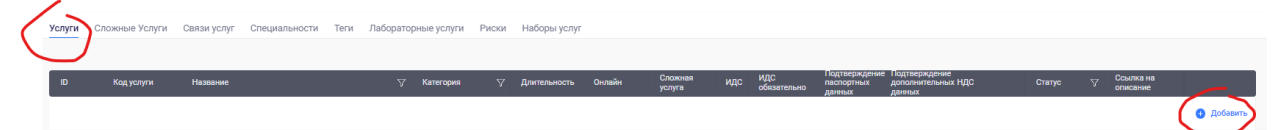

Обязательные пункты для заполнения:

- Название
- Категория (одно из заранее подготовленных пунктов)
- Длительность (сколько услуга занимает времени в расписании по умолчанию)
- НДС

Если для записи на услугу требуется использовать несколько расписаний (например услугу "Колоноскопия с анестезией" требуется обязательно иметь врача со специальностью "Анестезиолог" и доктора со специальностью "Эндоскопист") Для редактирования или архивации уже созданных услуг требуется выбрать один из пунктов напротив услуги.

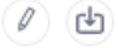

#### Теги

#### Теги нужны для каких-то внешних сервисов меток у услуг

| Услуги | Сложные Услуги | Связи услуг | Специальности | Теги | Лабораторные услуги | Риски | Наборы услуг |
|--------|----------------|-------------|---------------|------|---------------------|-------|--------------|
|        |                |             |               |      |                     |       |              |
| Назван | ие             | 7           |               |      |                     |       |              |
|        |                |             |               |      |                     |       |              |
|        |                |             | 🕂 Добавить    |      |                     |       |              |
| Тэг 1  |                |             |               |      |                     |       |              |
|        |                |             |               |      |                     |       |              |

Тэги создаются через кнопку "Добавить" и требуют лишь "Название"

#### Специальности

На вкладке "Специальности" можно создать, отредактировать или заархивировать специальность.

| Услуги | Сложные Услуги | Связи услуг | Специальности | Теги | Лаборат | орные услуги | Риски | Наборы услуг |
|--------|----------------|-------------|---------------|------|---------|--------------|-------|--------------|
|        |                |             |               |      |         |              |       |              |
| Назван | ие             | $\nabla$    | Walk-In       | C    | татус   |              |       |              |
|        |                |             |               |      |         | 🕂 Добавити   |       |              |
| Терапе | вт             |             | Нет           | A    | Активно | / b          |       |              |

Для создания новой специальность необходимо нажать на кнопку "Добавить", требуется указать "Название".

#### Наборы услуг

На вкладке "Наборы услуг" услуги можно объединять в разные категории, например "Входит в программу ДМС".

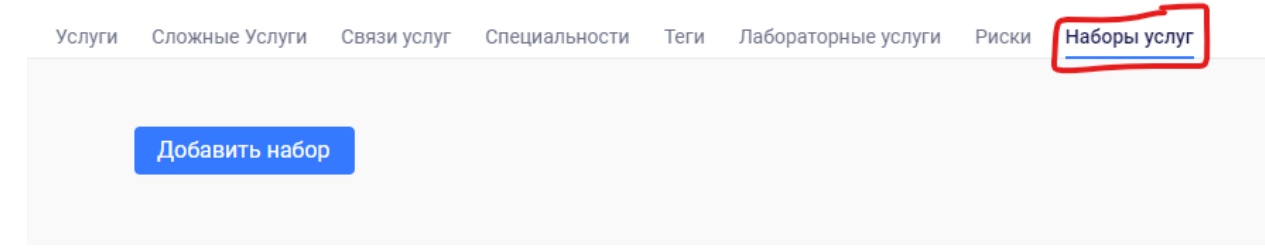

Для создания набора необходимо нажать на кнопку "Добавить набор", а на появившейся вкладке написать название набора и добавить те услуги, которые к относятся к этому набору, после чего нажать "Создать".

|                |                     |                |                         |                            |       | Набо       |
|----------------|---------------------|----------------|-------------------------|----------------------------|-------|------------|
| Создать        | Отменить            |                |                         |                            |       |            |
| Название       |                     |                |                         |                            |       |            |
| Входит в прогр | рамму ДМС<br>Услуга | V              | Дата начала             | Дата окончания             | Автор |            |
| Входит в прогр | рамму ДМС<br>Услуга | $\overline{V}$ | Дата начала<br>действия | Дата окончания<br>действия | Автор | 🛨 Добавить |

После чего новосозданный набор отразиться в списке:

| Услуги | Сложные Услуги  | Связи услуг | Специальности | Теги | Лабораторные у | слуги | Риски | Наборы услуг |  |
|--------|-----------------|-------------|---------------|------|----------------|-------|-------|--------------|--|
|        |                 |             |               |      |                |       |       |              |  |
|        | Добавить набор  |             |               |      |                |       |       |              |  |
|        | Входит в програ | амму ДМС    |               |      |                |       |       |              |  |
|        |                 |             |               |      |                |       |       |              |  |
|        |                 |             |               |      |                |       |       |              |  |
|        |                 |             |               |      |                |       |       |              |  |

#### Лабораторные услуги

Для работы упрощения работы процедурного кабинета, услуги добавляются в отдельный список для работы с лабораторией.

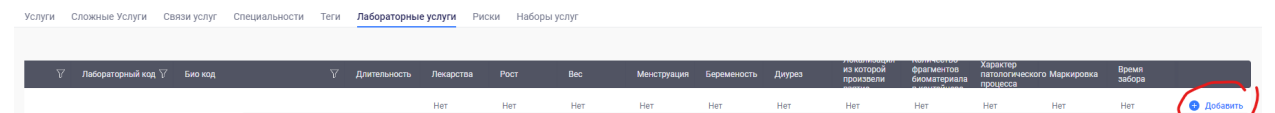

Услуга с категорией "Лаборатория" может быть добавлена в данный список, где уже можно отметить какие дополнительные параметры необходимы для забора электронного биоматериала.

#### Связи услуг

На вкладке "Связи услуг" мы можем отметить какая услуга к какой специальности относится, а также проставить заранее подготовленные теги.

| Услуги | Сложные Услуги Связи услуг | Специальности Теги | Лабораторные услуги Риски | Наборы услуг |                                                                                                    |
|--------|----------------------------|--------------------|---------------------------|--------------|----------------------------------------------------------------------------------------------------|
|        |                            |                    |                           |              |                                                                                                    |
| Id     | Название 🖓                 | Специальности      | 7 Основная специальность  | ∀ Теги       | V                                                                                                    |
| 1      | Прием врача                |                    |                           |              | Ø @                                                                                                    |
| 2      | Лабораторная услуга        |                    |                           |              | <ul> <li>(1)</li> <li>(2)</li> <li>(2)</li> <li>(3)</li> <li>(4)</li> <li>(4)</li></ul>                                                                                                    |
| 3      | Сложная услуга             |                    |                           |              | <ul> <li>Image: A state of the state of the state of</li></ul> |
|        |                            |                    |                           |              |                                                                                                    |

Сложные услуги

На данной странице мы можем указать какие именно связки расписаний требуются для записи на "сложную услугу".

Для настройки услуги требуется выбрать ее в списке и нажать на кнопку "Редактировать"

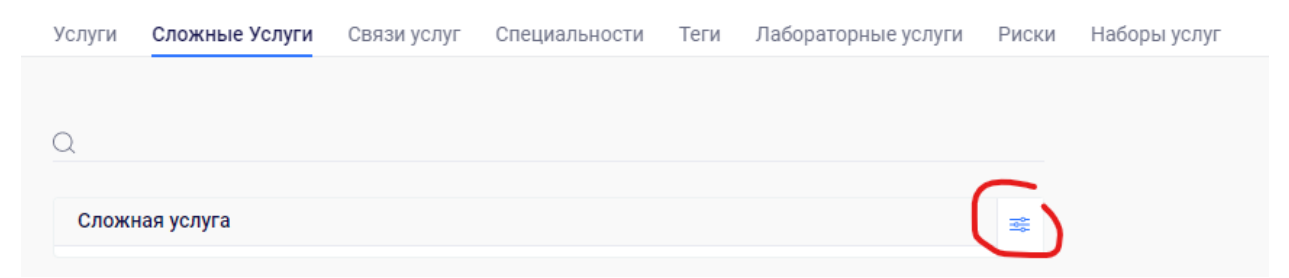

Далее уже с помощью плюса добавляем необходимые параметры для записи, после чего подтверждаем внесенные изменения.

| Услуги | Сложные Услуги | Связи услуг | Специальности | Теги | Лабораторные услуги | Риски | Наборы услуг |
|--------|----------------|-------------|---------------|------|---------------------|-------|--------------|
|        |                |             |               |      |                     |       |              |
| Q      |                |             |               |      |                     |       |              |
|        |                |             |               |      |                     |       |              |
| Сложн  | ая услуга      |             |               |      | $\checkmark$        |       |              |
| Врач   |                | ~ Терапев   | 8T            | × _  | Ĩ                   | Ĩ.    |              |
| Врач   |                | ∀ Не тера   | певт          | × _  | ť                   | Ì.    |              |
|        |                |             | +             |      |                     |       |              |
|        |                |             |               |      |                     |       |              |

После чего мы увидим внесенные изменения в услугу.

Сложная услуга

Врач: Терапевт, Врач: Не терапевт

## Вкладка "Организации"

Для создания и редактирования организациями необходимо выбрать пункт "Организации" в админ.панели.

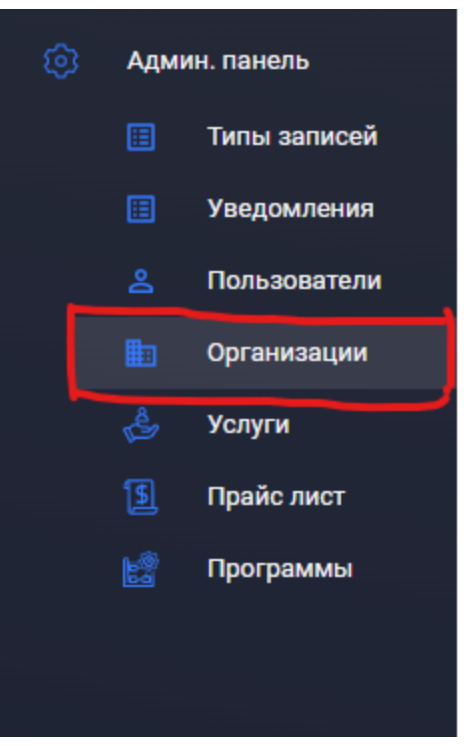

Для создания новой организации необходимо нажать кнопку добавить, после чего указать "Название организации", "Короткое название" (аббревиатура) и выбрать один из заранее подготовленных типов (Страховая компания, Благотворительный фонд, Организация, Клиника, Ассистанс, Внешняя клиника, Поставщик, Лаборатория).

В данном случае мы создаем новую организацию с типом "Клиника" для оформления нашей внутренней организации, ее расписания

| 🖓 Тип | ∀ Статус | $\nabla$      |
|-------|----------|---------------|
|       |          | 🕀 Добавить    |
|       | у ип     | у ип ⊮ статус |

Для редактирования текущей организации необходимо кликнуть на нужную нам строку в списке

| Организации Сети |                |               |          |                                                                                                    |
|------------------|----------------|---------------|----------|----------------------------------------------------------------------------------------------------|
| Название         | √ Аббревиатура | ∀ <b>Ти</b> п | ⊽ Статус | $\nabla$                                                                                                    |
|                  |                |               |          | 🕂 Добавить                                                                                                    |
| Клиника 1        | Клин. 1        | Клиника       | Активно  | <ul> <li>Image: A state</li> <li>Image: A state</li></ul> |

#### Общие сведения

На данной странице настраивается карточка организации и сведения о юр.лице, а также контактные данные для связи.

Клиника 1

| Общие сведения   | Рабочее время | Кабинеты | Приборы | Планировщик | Договоры | Программы | Гарантийные письма |
|------------------|---------------|----------|---------|-------------|----------|-----------|--------------------|
| Главный врач     |               | ×        |         |             |          |           |                    |
| Телефон          |               |          |         |             |          |           |                    |
| ИНН              |               |          |         |             |          |           |                    |
| кпп              |               |          |         |             |          |           |                    |
| Адрес            |               |          |         |             |          |           |                    |
| Банк             |               |          |         |             |          |           |                    |
| БИК              |               |          |         |             |          |           |                    |
| окпо             |               |          |         |             |          |           |                    |
| Расчетный счет   |               |          |         |             |          |           |                    |
| Кор счет         |               |          |         |             |          |           |                    |
| Почта для счетов | 3             |          |         |             |          |           |                    |
|                  | +             |          |         |             |          |           |                    |
| Почта для соглас | сований       |          |         |             |          |           |                    |
|                  | +             |          |         |             |          |           |                    |
| Почта для докум  | ентации       |          |         |             |          |           |                    |
|                  | +             |          |         |             |          |           |                    |
| Почта для заклю  | чений         |          |         |             |          |           |                    |
|                  | <b>(1</b> )   |          |         |             |          |           |                    |

## Рабочее время

 $\leftarrow$ 

Данная графа нужна для настройки рабочего времени текущей клиники и оформления исключений для праздничных дней.

| ¢ |                           |               |          |         |             |          |           |               | Клиника 1 |
|---|---------------------------|---------------|----------|---------|-------------|----------|-----------|---------------|-----------|
|   | Общие сведения            | Рабочее время | Кабинеты | Приборы | Планировщик | Договоры | Программы | Гарантийные п | исьма     |
|   |                           |               |          |         |             |          |           |               |           |
|   | По умолчанию              |               |          |         |             |          |           |               |           |
|   |                           |               | +        |         |             |          |           |               |           |
|   | Исключения<br>Планируемые |               |          |         |             |          |           |               |           |
|   |                           |               |          | +       |             |          |           |               |           |
|   | Активные<br>Прошедшие     |               |          |         |             |          |           |               |           |

Для настройки рабочего времени клиники необходимо заполнить графу "По умолчанию". В данном случае мы настроим работу с ПН по ПТ с 9 утра до 21 вечера

| Дни недели<br>Пн, Вт, Ср,                                       | Чт, Пт                             |                               |                                   |                        |                                        | ~                         | Начало<br>09:00              | Конец<br>21:00                                       |                |
|-----------------------------------------------------------------|------------------------------------|-------------------------------|-----------------------------------|------------------------|----------------------------------------|---------------------------|------------------------------|------------------------------------------------------|----------------|
| Mauriana                                                        |                                    |                               |                                   |                        |                                        |                           |                              |                                                      |                |
|                                                                 |                                    | ем офс                        | рмить                             | дни искл               | пючени                                 | я в со                    | ответст                      | вующей г                                             | рафе на        |
| ли захоти<br>чкретную ,                                         | ату                                | ·                             |                                   |                        |                                        |                           |                              |                                                      |                |
| ли захоти<br>чкретную ,<br>бинеты                               | дату                               | ·                             |                                   |                        |                                        |                           |                              |                                                      |                |
| ли захоти<br>чкретную,<br>бинеты<br>вкладке '                   | дату<br>'Кабинеть                  | и" для к                      | линики                            | і можно                | настрои                                | ить ме                    | ста для                      | а работы                                             | врачей.        |
| ли захоти<br>чкретную,<br>бинеты<br>вкладке '                   | дату<br>'Кабинеть                  | и" для к                      | линики                            | і можно                | настрои                                | ить ме                    | ста для                      | я работы<br>Клиника                                  | врачей.        |
| ли захоти<br>нкретную,<br>бинеты<br>вкладке '                   | цату<br>'Кабинеть<br>Рабочее время | и" для к<br>Кабинеты          | <b>ЛИНИКИ</b><br>Приборы          | I МОЖНО                | <b>настро</b> и<br><sub>Договоры</sub> | ИТЬ МЄ                    | СТА ДЛЯ                      | я работы<br>Клиника<br>иные письма                   | <b>врачей.</b> |
| ли захоти<br>нкретную,<br>бинеты<br>вкладке '                   | ату<br>Кабинеть<br>Рабочее время   | и" для к<br>Кабинеты          | <b>ЛИНИКИ</b><br>Приборы          | I МОЖНО<br>Планировщик | <b>Настрои</b><br>Договоры             | <b>ИТЬ МЄ</b><br>Программ | СТА ДЛЯ<br>ы Гарантий        | я работы<br>Клиника<br>йные письма                   | врачей.        |
| ли захоти<br>нкретную,<br>бинеты<br>вкладке '<br>Общие сведения | цату<br>"Кабинеть<br>Рабочее время | и"для к<br>Кабинеты<br>∀ Этаа | <b>СЛИНИКИ</b><br>Приборы<br>к ти | I МОЖНО<br>Планировщик | Настрои<br>Договоры<br>7 Специально    | ИТЬ МЄ<br>Программ        | <b>СТА ДЛЯ</b><br>ы Гарантий | а работы<br>Клиника<br>йные письма<br>Предлагать для | врачей.<br>а1  |

#### Приборы

На вкладке "Приборы" можно настроить приборы для последующей записи, например ЭКГ или Рентген в клинике.

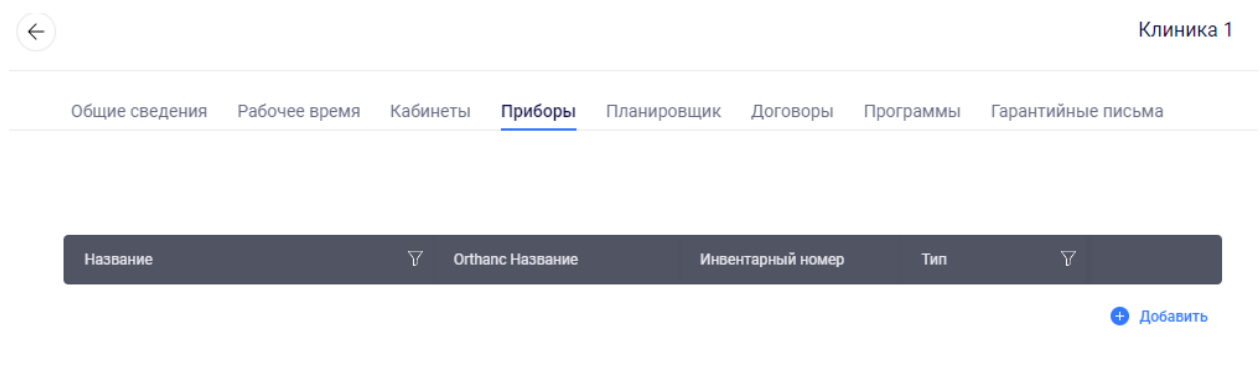

#### Планировщик

Вкладка планировщик нужна для автоматической рассадки пользователей по кабинетам в клинике.

#### Договоры

На вкладке "Договоры" оформляются условия договора с компанией, к которой впоследствии будет прикреплена медицинская программа

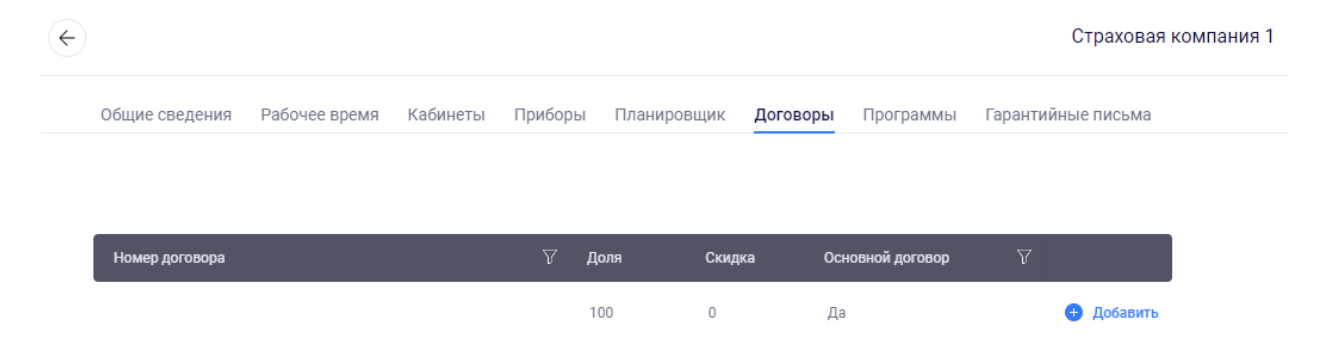

Необходимо оформить номер договора, а также долю покрытия договора (по умолчанию 100)

#### Программы

Для создания медицинской программы необходимо на вкладке "Программы" нажать "Добавить программу"

|              |               |          |         |             |          | C                 | Страхова | я компания 1           |        |   |       |                  |  | Добавить програм | wy |
|--------------|---------------|----------|---------|-------------|----------|-------------------|----------|------------------------|--------|---|-------|------------------|--|------------------|----|
| цие сведения | Рабочее время | Кабинеты | Приборы | Планировщик | Договоры | Программы         | Гарантиі | йные письма            |        |   |       |                  |  |                  |    |
| Название     |               | ∀ до     | говор   | Тип         | Ŷ        | Дата начала дейст | твия Да  | ата окончания действия | Статус | V | Автор | Срок<br>действия |  |                  |    |

В открывшемся окне необходимо заполнить данные для оформления программы

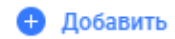

| Договор*       `         Плательщик юр лицо       `         Страховая компания 1       `         Плательщик физ лицо       `         Дата начала действия*       `         Дата начала действия версии*       `         Дата окончания действия       `         Срок действия*       `         Условия       ` |
|----------------------------------------------------------------------------------------------------|
| Плательщик юр лицо<br>Страховая компания 1 ·<br>Плательщик физ лицо ·<br>Дата начала действия* ·<br>Дата начала действия версии* ·<br>Дата окончания действия<br>Срок действия* ·<br>1 день ·<br>Условия                                                                                                    |
| Плательщик физ лицо<br>Дата начала действия*  Дата начала действия версии*  Дата окончания действия  Срок действия* 1 день Условия                                                                                                    |
| Дата начала действия*                                                                                                    |
| Дата начала действия версии*                                                                                                    |
| Дата окончания действия  Срок действия* 1 день  Условия                                                                                                    |
| Срок действия*<br>1 день ~<br>Условия                                                                                                    |
| Условия                                                                                                    |
| B I U Ø                                                                                                    |
| Базовая доля*<br>О                                                                                                    |
| Базовая скидка*<br>О                                                                                                    |
| Включаемые наборы                                                                                                    |

÷

Название\*

Организация

Тип\*

Включаемые услуги

| Название           | 7 | Доля | Скидка | Лимит |            |
|--------------------|---|------|--------|-------|------------|
|                    |   |      |        |       | 🕂 Добавить |
|                    |   |      |        |       |            |
| Исключаемые услуги |   |      | ×      |       |            |
| Исключаемые наборы |   |      | Ÿ      |       |            |
| Сохранить Отменить |   |      |        |       |            |

Для оформления программы необходимо оформить:

- Название программы.
- Тип программы (кто будет выступать плательщиком)

Страховка

Гарантийное письмо

Доктор

Пациент

Ожидание ГП

ГП плюс

- Договор
- Плательщик Юр или Физ лицо (на выбор)
- Дата начала действия программы
- Дата окончания программы
- Срок действия прикрепления
- Условия страхования (Доп. инфо по программе прикрепления)
- Базовая доля Процент покрытия услуг программой (франшиза)
- Базовая скидка Скидка, которая оформляется на услуги для организации
- Включаемые наборы
- Исключаемые наборы
- Включаемые услуги
- Исключаемые услуги

#### Гарантийные письма

Программы созданные с типом "Гарантийное письмо", "ГП плюс" будут отображаться на этой странице

Вкладка "Прайс лист"

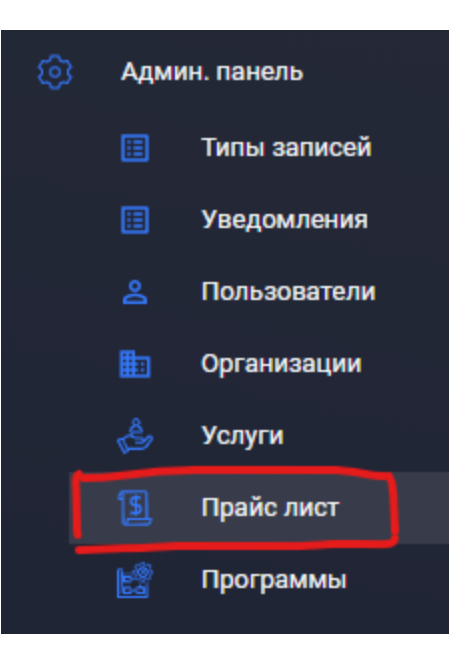

В данном разделе необходимо оформить цены для ранее созданных услуг.

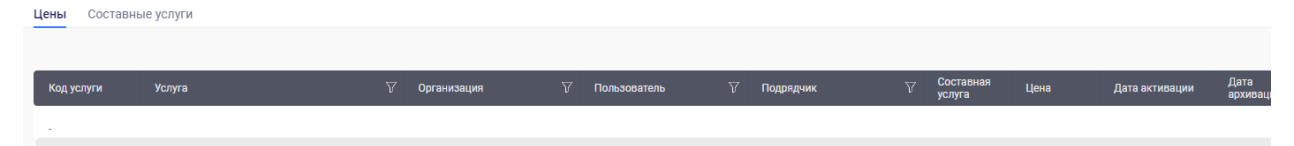

#### Вкладка "Цены"

Для оформления цены изначально необходимо установить стоимость услуги по умолчанию.

Для этого необходимо при добавлении новой цены выбрать услугу и указать стоимость. После чего можно будет выставить индивидуальные цены, например для пользователя в конкретной клинике цена будет меньше, чем базовая, для всех остальных сотрудников цена услуги будет использоваться цена по умолчанию. Если мы хотим, чтобы цена услуги начала действовать с определенной даты, то мы также это можем указать при заведении новой услуги.

| Услуга      | V | Организация | V | Пользователь | V | Подрядчик | $\nabla$ | Составная<br>услуга | Цена    | Дата активации | Дата<br>архивации | Статус | V | Автор |              |
|-------------|---|-------------|---|--------------|---|-----------|----------|---------------------|---------|----------------|-------------------|--------|---|-------|--------------|
| Прием врача | v |             | v |              | ~ |           | v        |                     | 100.00₽ | 15.02.2022     | 3                 |        |   |       | $\checkmark$ |

Если мы хотим, чтобы услуга была составной (т.е. При выставлении услуги, автоматически добавлялись дополнительные услуги, например: Услуга вакцинации от гриппа. Сама по себе услуга будет иметь стоимость 0, но она будет состоять из услуг "Вакцинация" со стоимость 100 и "Вакцина от гриппа" со стоимость 200. После оказания услуги "Вакцинация от гриппа" будут автоматически добавлены услуги входящие в ее состав), то мы напротив нужной услуги ставим галочку "составная".

| Код услуги | Услуга           |   | Организация |   | Пользователь |   | Подрядчик |   | Составная<br>услуга | Цена    | Дата активации | Дата<br>архивации | c |
|------------|------------------|---|-------------|---|--------------|---|-----------|---|---------------------|---------|----------------|-------------------|---|
| -          | Составная услуга | v | -           | v | -            | Ý | -         | v |                     | 0.00₽   | 15.02.2022     | 3                 |   |
| 1          | Прием врача      |   |             |   |              |   |           |   | Нет                 | 100.00₽ | 15.02.2022     |                   | A |

Вкладка "Составные услуги"

На вкладке можем нажать кнопку "Добавить составную услугу"

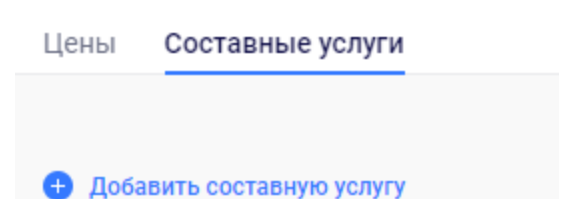

В появившемся окне необходимо отметить составную услугу, а также все услуги, которые входят в ее состав, после чего сохранить данный список

| Составная услуга |          |     |
|------------------|----------|-----|
| Составная услуга |          | Ň   |
| Дата активации   |          |     |
| 15.02.2022       |          |     |
| 000707.1         |          | ~ @ |
| COCIABI          |          | Ш   |
| Состав 2         |          | × Â |
|                  | +        |     |
| Сохранить        | Отменить |     |

После чего вы увидите настроенное в списке

| Название: Составная услуга Активна |  |
|------------------------------------|--|
| Состав:                            |  |
| Состав 1                           |  |
| Состав 2                           |  |
|                                    |  |

# Вкладка "Пользователи"

Для управления пользователями в левом меню выбрать пункт "Пользователи"

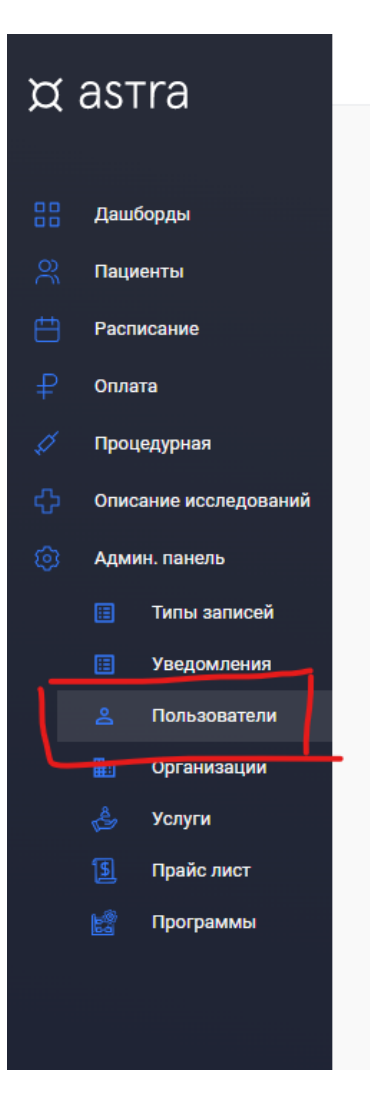

| ъ             |                                |   | Пользователи     |          |       |   | ( |
|---------------|--------------------------------|---|------------------|----------|-------|---|---|
|               | 640                            |   | omail            | Gratue   | Pont  |   |   |
|               |                                | U |                  |          | 10/15 |   |   |
|               | Добролюб Иннокентии Казбекович |   | admin@chaika.com | Активныи | admin | Q |   |
|               |                                |   |                  |          |       |   |   |
| 2             |                                |   |                  |          |       |   |   |
|               |                                |   |                  |          |       |   |   |
|               |                                |   |                  |          |       |   |   |
| 2<br>A        |                                |   |                  |          |       |   |   |
|               |                                |   |                  |          |       |   |   |
|               |                                |   |                  |          |       |   |   |
|               |                                |   |                  |          |       |   |   |
|               |                                |   |                  |          |       |   |   |
|               |                                |   |                  |          |       |   |   |
|               |                                |   |                  |          |       |   |   |
|               |                                |   |                  |          |       |   |   |
|               |                                |   |                  |          |       |   |   |
|               |                                |   |                  |          |       |   |   |
| ход           |                                |   |                  |          |       |   |   |
| $\rightarrow$ |                                |   |                  |          |       |   |   |

| Фамилия*<br>Тестовый                     |                                  |
|------------------------------------------|----------------------------------|
| Имя*<br>Аккаунт                          |                                  |
| Отчество                                 |                                  |
| Телефон WhatsApp<br>— v +7(999)999-99-99 | E-mail*<br>astrahealth@yandex.ru |
| Сгенерировать пароль                     | Пароль<br>eQ1HWeja               |
|                                          |                                  |

Для редактирования необходимо выбрать пользователя в списке и кликнуть на него.

| Добролюб Иннокентий Казбекович admin@chaika.com Активный admin 🖉 🛃 test test test test test test test | ФИО                            | 7 | email            | Статус   | Роль  |   |
|----------------------------------------------------------------------------------------------------|--------------------------------|---|------------------|----------|-------|---|
| test test test@test.test Активный 🖉 🕑                                                                 | Добролюб Иннокентий Казбекович |   | admin@chaika.com | Активный | admin | A |
|                                                                                                    | test test                      |   | test@test.test   | Активный |       | 1 |

#### В появившемся окне мы увидим доп вкладки настройки пользователя

Профиль пользователя Организации пользователя Рабочее время Заявки на рабочее время Расписание Ассистенты Отправленные уведомления

Вкладка "Профиль пользователя"

На странице профиля можно сбросить пароль пользователя, отредактировать ФИО, заполнить дополнительную информацию о докторе

Вкладка "Организации пользователя"

На данной вкладке оформляется модель расписания пользователя, которая впоследствии отображается в расписании

| Профиль пользователя   | Организации пользователя |
|------------------------|--------------------------|
|                        |                          |
|                        |                          |
|                        |                          |
|                        |                          |
|                        |                          |
| Основная организация   | ×                        |
|                        |                          |
|                        | ~                        |
| Основная специальноств |                          |
|                        |                          |
| Основная услуга        | ~                        |
|                        |                          |
|                        |                          |
| Основная онлайн услуга | Ť                        |

# Активные модели расписания

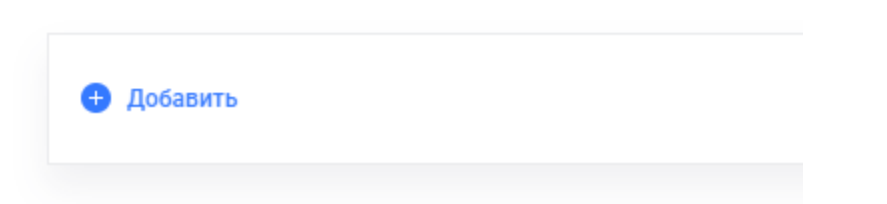

После добавления новой модели расписания в появившемся окне необходимо оформить:

- Название расписания
- Клинику, к которой относится расписание
- Специальность
- Услуги, на которые можно записаться к данному пользователю

| Название<br>Расписание 1 | <b>S</b> | Организация<br>Клиника 1 |                        | ~                       | Комментарий<br>Дополнительная           | информация | ą |                          | Мин<br>0 | нимальный во                       | зраст по умол                 | чанию                       |                                       | Кабинет      |   |
|--------------------------|----------|--------------------------|------------------------|-------------------------|-----------------------------------------|------------|---|--------------------------|----------|------------------------------------|-------------------------------|-----------------------------|---------------------------------------|--------------|---|
| Специальности            | ~        | Добавить у               | слуги по тегу          |                         | Удалить услуги                          | і по тегу  |   |                          | При      | боры                               |                               |                             | ~                                     |              |   |
| Услуга                   | V        | Длительность             | Минимальный<br>возраст | Максимальный<br>возраст | Максимальное<br>количество<br>пациентов | Пол        |   | Ограничения<br>на запись |          | Обязательна<br>банковская<br>карта | яНе<br>уведомлять<br>пациента | Оплата<br>поздней<br>отмены | Платная<br>отмена мене<br>чем (часов) | e            |   |
| Прием врача              | ~        | 30 мин. 🗸                | 0                      |                         | 1                                       | Любой      | ~ | нет                      | ×        |                                    |                               |                             |                                       | $\checkmark$ | 0 |

После чего подтвердить все изменения соответствующей кнопкой

#### Вкладка "Рабочее время"

На данной вкладке можно создать рабочее время для ранее созданного расписания по кнопке "Создать рабочее время", или же просмотреть уже создать\отредактировать время, нажав на саму модель расписания.

| Создать рабочее время                      |
|--------------------------------------------|
| Активные модели расписания                 |
| Посмотреть рабочее время модели расписания |
| Клиника 1                                  |
| Расписание 1                               |

При создании рабочего времени необходимо заполнить

- Начало и конец периода рабочего времени
- Модель расписания, к которой относится данное время
- Дни недели
- Время работы

| Начало<br>14.02.2022             | Конец<br>С 20.02.2022 |   |
|----------------------------------|-----------------------|---|
| Модель расписани<br>Расписание 1 | я                     | ~ |
| Кабинет                          |                       | ~ |
| Дни недели<br>Пн, Вт, Ср, Чт, Пт |                       | ~ |
| 💿 Утренняя с 8 до                | 0 15                  |   |
| Вечерняя с 15 д                  | до 21:30              |   |
| 🔵 Весь день с 8 д                | o 21:30               |   |
| Указать время                    | самостоятельно        |   |
| Сохранить                        | Отменить              |   |

После чего можно сохранить время и увидеть активное время пользователя уже в реальном расписании.